# ProgressBook GradeBook Teacher Quick Reference

**Need more information?** Log in to ProgressBook and select **? > Learning Center** from the banner to access videos and documentation about ProgressBook.

## **CLASS DASHBOARD – STUDENT LIST**

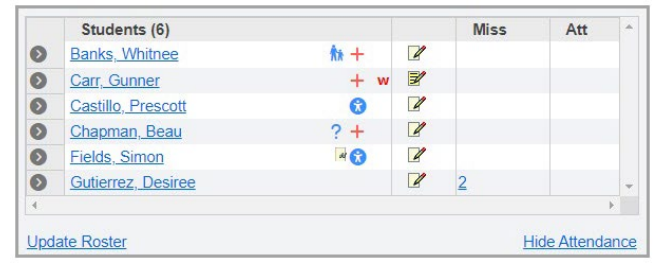

| lcon | Description          | lcon    | Description          |
|------|----------------------|---------|----------------------|
| Ŕħ   | Custody Notice       | +       | Medical Concerns     |
| •    | Disability Concerns  | ?       | Miscellaneous Note   |
| Ē    | Open DataMap.        | 66      | Open SpecialServices |
| w    | Withdrawn from class | <u></u> | Student's birthday   |

### Additional Tips:

- Click 💿 to view student details.
- Click I to enter a daily comment.
- Click It to view a daily comment.
- Miss: If there is a number in this column, click it to view a list of missing assignments.
- Att: If there is an absence or tardy code in this column, hover cursor over the code to view more information.

# **CLASS DASHBOARD - ASSIGNMENT LIST**

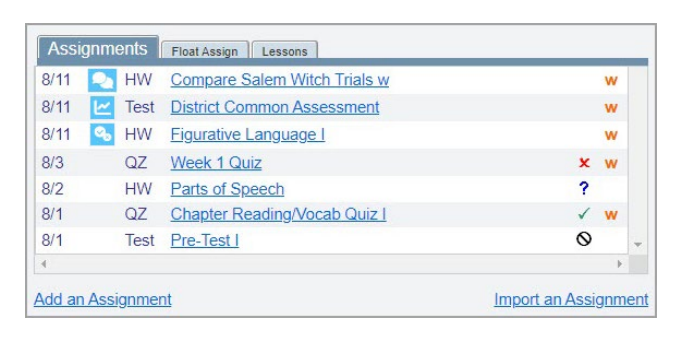

| • | Hover your cursor over the student's name to see |
|---|--------------------------------------------------|
|   | this information.                                |

|                | Banks, Whitnee     |
|----------------|--------------------|
| Current Mark:  | 81.53 (B-) 128/157 |
| YTD Average:   | 80.84 (B-)         |
| Date of Birth: | 9/22/2008          |
| District ID:   | 1415081            |
| System ID:     | 1215               |
| Grade Level:   | 10                 |
| Group:         | Gifted             |

| lcon | Description                                                  |
|------|--------------------------------------------------------------|
| ×    | All marks have not been entered for the assignment           |
| ×    | All marks have been entered for the assignment               |
| ?    | One or more students are marked as missing this assignment   |
| W    | Assignment marks have been posted to ParentAccess            |
| 0    | The assignment has been excluded from all students' averages |
| R    | VirtualClassroom discussion                                  |
| 2    | VirtualClassroom quiz                                        |
|      | VirtualClassroom assessment                                  |

### **GRADEBOOK GRID KEY**

| lcon     | Description                      | lcon                 | Description                                              |
|----------|----------------------------------|----------------------|----------------------------------------------------------|
| missing  | Missing                          |                      | Daily comment available                                  |
| Past Due | Past Due                         |                      | Make daily comment                                       |
| late     | Late                             | $\square$            | ParentAccess alert regarding student progress was sent   |
| excluded | Excluded                         | $\bigcirc$           | ParentAccess alert regarding student progress was viewed |
| excluded | Excluded & Posted                | Undo All Changes (3) | Undo recent changes                                      |
| excluded | Excluded as lowest mark          | ∞,♀,⊭                | Virtual Classroom quiz, discussion, and assesment icons  |
| excluded | Excluded as lowest mark & Posted |                      | ·                                                        |

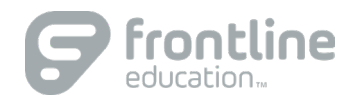

## LESSON PLAN KEY

| lcon     | Description                                                                                                    |
|----------|----------------------------------------------------------------------------------------------------|
|          | Opens the Lesson Plan View and Print windows                                                                            |
| <i>(</i> | Opens the Reschedule a Lesson window                                                                                    |
| Ł        | Opens the Lesson Plan Maintenance screen for editing, printing, deleting, file attaching, and rescheduling lesson plans |
| 🗙 (blue) | Removes the lesson schedule from a class but does not delete the lesson plan                                            |
| 🗙 (red)  | Deletes a lesson plan that has not been scheduled                                                                       |

# **SEATING CHARTS**

Depending on how you set up your seating chart, you may see the icons below on a student's desk.

| lcon | Description                                                                                                    |
|------|----------------------------------------------------------------------------------------------------|
| æ    | If you selected Show Name Pronunciation when you created the seating chart, æ displays on the student's desk if pronunciation information has been saved in StudentInformation. Click to expand the desk or hover your cursor over the icon to view the full pronunciation. |
| ₽    | If you selected Show Desk Comments when you created the seating chart, this icon displays on the student desk when you have saved a comment for the student. Click to expand the desk or hover your cursor over the icon to view the full comment.                          |

See <u>Seating Chart Overview</u> in the Learning Center for more information about Seating Charts. (You must be logged in to ProgressBook to use this link.)

### **PROGRESS REPORT OPTIONS**

- Daily or Period Attendance
- Assign %: Average percent for each assignment
- Class Average
- Daily Comments: Unique to each student
- **Duplex Printing:** Each report begins on an odd page for double-sided printing
- Hide Assignments: Displays averages for each assignment type but hides other assignment details
- Hide Exempt: Hides excluded assignments
- Parent Signature Line
- Points Missing
- Student ID
- Posted to ParentAccess
- Hide Averages: Hides letter grades and percentages
- Teacher Comment: Same comment for each student

# **QUICK TIPS**

- **Do not use your browser's Back button.** Information will not save.
- Log out when you are not using GradeBook. The app times out after a period of inactivity. Save or refresh the page to reset the timer.
- Student averages displaying as question marks? On the Grading Scale Setup screen, designate the correct grading scale and check assignment mark types; make sure the grading scale is set up properly.
- Class or student not displaying? View the Class Setup screen and Class Roster screen to verify the class and student are not hidden.
- Want to set up defaults for creating assignments? On the Teacher Home Page, below Administration, click Set Up Preferences.

## POSTING TO THE WEB

- **Post to the homework web page?** Assignment Description and Due Date display on the ParentAccess Planner screen until after the due date.
- **Post marks to the web?** Assignment Description, Marks, Points Possible, and Comments display on Grade Details screen.
- **Post Homework** Allows attachments, links, and longer description; displays on the Planner screen until after the due date.
- **Class Home Page** Post messages for parents and students to view; allows attachments and links.
- **Daily Comments** When posted, they display on the ParentAccess Dashboard and the Grade Details screen.

See <u>ParentAccess Overview</u> in the Learning Center for more information.

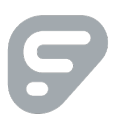